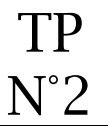

### ① Création des répertoires

Dans votre espace de stockage personnel, créez les répertoires comme indiqué ci-dessous (la casse doit-être respectée) :

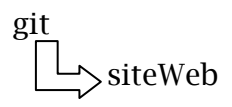

## ② Installation du logiciel Notepad ++

Avec votre login, vous ne disposez pas des droits nécessaires pour installer un logiciel.

Connectez-vous avec le login suivant qui possèdent des droits supplémentaires :

- Login : admin
- Mot de passe : date du jour du type jjmmaaaa

Ouvrez l'explorateur windows

Récupérer le fichier qui se trouve dans le répertoire ci-dessous : \\serveur2008-3\logiciels\$\GSI

Double-cliquez sur le fichier d'installation de notepad++

Laissez l'installation se dérouler en acceptant tous les choix par défaut

A la fin de l'installation, déconnectez-vous et revenez sur votre session

## 3 <u>Lancement du logiciel Notepad</u> ++

Le raccourci du fichier est accessible par :

Tous les programmes / Spécifique / Salle C208

#### ④ <u>Création du fichier d'index</u>

- Créez un nouveau document
- Laissez ce document vide
- Enregistrez le document sous le nom « index » en lui donnant l'extension « html »
- Placez ce fichier dans le répertoire « siteWeb »

## © Ecriture de la structure du fichier index.html

Il s'agit simplement d'écrire le squelette du fichier en langage html.

Voici quelques informations :

- mettre "B&B villa Luca" dans la balise <title> de la balise <head> (affichage dans l'onglet)
- le charset utilisé sera "utf-8"

BTS Tourisme 2<sup>ème</sup> année - GIT option multimédia - html - css - php

```
<!DOCTYPE html>
<html lang="fr">
```

<body>

</body> </html>

# © Ecriture d'un texte qui sera affiché dans la page

- écrire le texte "B&B villa Luca" dans la balise <body>
- mettre ce texte sous la forme d'un titre "h1"

# ⑦ Affichage du fichier index.html

Pour afficher le fichier index.html il faut le lancer à partir d'un navigateur. En faisant un double clic sur le fichier index.html, celui-ci s'ouvrira avec le navigateur par défaut de votre machine.

Bien faire la différence entre :

- afficher une page html dans un navigateur
- afficher le code d'une page html dans un éditeur